# Upgrade-Verfahren durch FMC für FirePOWER-Geräte

## Inhalt

Einleitung Voraussetzungen Anforderungen Verwendete Komponenten Vorgehensweise Überprüfung Upgrade von FirePOWER Management Center Upgrade von FirePOWER-Geräten Fehlerbehebung

# Einleitung

In diesem Dokument wird das Verfahren zur Aktualisierung von Geräten mit Firepower Services, Adaptative Security Appliance (ASA), FTD und FMC beschrieben.

## Voraussetzungen

## Anforderungen

Cisco empfiehlt, dass Sie mit den folgenden Produkten vertraut sind:

- Firepower Management Center (FMC)
- Firepower Threat Defense (FTD)
- FirePOWER (SFR)-Servicemodul wird auf ASA ausgeführt

Sie müssen außerdem die Software für Firepower-Geräte von folgender Website herunterladen: <u>https://software.cisco.com/download/find/firepower</u>

### Verwendete Komponenten

Die Informationen in diesem Dokument basieren auf den folgenden Produkten und Softwareversionen:

- FirePOWER Management Center
- FirePOWER-Servicemodul wird auf ASA ausgeführt

Die Informationen in diesem Dokument beziehen sich auf Geräte in einer speziell eingerichteten Testumgebung. Alle Geräte, die in diesem Dokument benutzt wurden, begannen mit einer gelöschten (Nichterfüllungs) Konfiguration. Wenn Ihr Netzwerk in Betrieb ist, stellen Sie sicher, dass Sie die möglichen Auswirkungen aller Befehle verstehen.

## Vorgehensweise

Schritt 1: Navigieren Sie zu **System > updates,** und suchen Sie nach der Version, auf die Sie aktualisieren möchten, wie im Abbild dargestellt.

| Overview Analysis Policies Devices Objects AMP Intelligence          |             |                               | Deploy             | 0 System Help 🔻     | admin 🔻    |
|----------------------------------------------------------------------|-------------|-------------------------------|--------------------|---------------------|------------|
|                                                                      | Configurat  | ion Users Domains Integration | Updates Licenses • | Health   Monitoring | Tools 🔻    |
| Product Updates Rule Updates Geolocation Updates                     |             |                               |                    |                     |            |
|                                                                      |             |                               |                    | O Uploa             | d Update   |
| Currently running software version: 6.2.2.1                          |             |                               |                    |                     |            |
| Updates                                                              |             |                               |                    |                     |            |
| Туре                                                                 | Version     | Date                          | Release Notes      | Reboot              |            |
| Sourcefire Vulnerability And Fingerprint Database Updates            | 294         | Fri Feb 9 01:08:31 UTC 2018   |                    | No                  | <b>¥</b> 3 |
| Sourcefire Vulnerability And Fingerprint Database Updates            | 290         | Wed Sep 20 18:52:01 UTC 2017  |                    | No                  | <b>¥</b> 8 |
| Sourcefire Vulnerability And Fingerprint Database Updates            | 287         | Thu Aug 10 14:37:14 UTC 2017  |                    | No                  | 🗰 📋        |
| Sourcefire Vulnerability And Fingerprint Database Updates            | 285         | Thu Jul 20 18:30:07 UTC 2017  |                    | No                  | <b>¥</b> 🗐 |
| Sourcefire Vulnerability And Fingerprint Database Updates            | 281         | Tue May 23 21:37:59 UTC 2017  |                    | No                  | <b>1</b>   |
| Sourcefire 3D Defense Center S3 Patch (v6.2.1 and above)             | 6.2.2.2-109 | Mon Feb 26 19:37:13 UTC 2018  |                    | Yes                 | <b>¥</b> 🗐 |
| Sourcefire 3D Defense Center S3 Patch (v6.2.1 and above)             | 6.2.2.1-73  | Fri Nov 3 19:09:03 UTC 2017   |                    | Yes                 | 🗰 📋        |
| Sourcefire 3D Defense Center S3 Patch Uninstaller (v6.2.1 and above) | 6.2.2.1-73  | Fri Nov 3 19:08:21 UTC 2017   |                    | Yes                 | <b>1</b>   |
| Cisco FTD Patch (v6.2.1 and above)                                   | 6.2.2.1-73  | Fri Nov 3 17:48:24 UTC 2017   |                    | Yes                 | <b>¥ 8</b> |
| Cisco FTD Upgrade                                                    | 6.2.2-81    | Mon Sep 4 22:09:38 UTC 2017   |                    | Yes                 | <b>¥</b> 🗐 |
| Sourcefire 3D Defense Center S3 Upgrade (v6.2.1 and above)           | 6.2.2-81    | Mon Sep 4 22:48:40 UTC 2017   |                    | Yes                 | <b>1</b>   |
| Sourcefire 3D Defense Center S3 Upgrade                              | 6.2.1-342   | Sat May 13 00:57:15 UTC 2017  |                    | Yes                 | <b>¥</b> 🔒 |
| Cisco FTD Patch                                                      | 6.2.0.5-38  | Wed Feb 28 03:06:53 UTC 2018  |                    | Yes                 | <b>1</b>   |
| Cisco Network Sensor Patch                                           | 6.2.0.4-85  | Fri Dec 22 00:59:20 UTC 2017  |                    | Yes                 | 🗰 📋        |
| Cisco FTD Patch                                                      | 6.2.0.4-85  | Thu Dec 21 23:39:03 UTC 2017  |                    | Yes                 | <b>¥</b> 🗐 |
| Sourcefire 3D Defense Center S3 Patch                                | 6.2.0.3-108 | Fri Sep 15 23:58:11 UTC 2017  |                    | Yes                 | <b>¥</b> 🔒 |

Wenn die Version, die Sie aktualisieren möchten, nicht auf dem Bildschirm angezeigt wird, fahren Sie mit Schritt 2 fort.

Wenn die Version, die Sie aktualisieren möchten, auf dem Bildschirm angezeigt wird, fahren Sie mit Schritt 4 fort.

Schritt 2: Hochladen der Upgrade-Dateien auf das FMC Navigieren Sie zu **system>updates**, und klicken Sie auf **Upload Update (Aktualisierung hochladen**), wie im Bild dargestellt.

| ← → C A Not Secure https://10.88.243.100/95/00/admin/update.col                            |             |                              |               |       |         |             |         |            |           | 0 D M        | <b>o</b> : |
|--------------------------------------------------------------------------------------------|-------------|------------------------------|---------------|-------|---------|-------------|---------|------------|-----------|--------------|------------|
| Overview Analysis Policies Devices Objects AMP Intelligence                                |             |                              |               |       |         |             |         | Deploy     | 0. System | Help - rk    | and a      |
| Oreivien nieuvee oreinee organie nineingenne                                               |             |                              | Configuration | Users | Domains | Integration | Updates | Licenses • | Health •  | Monitoring • | Tools .    |
| Product Updates Rule Updates Geolocation Updates Currently running software version: 6.2.3 |             |                              |               |       |         |             | _       |            | -         | O Upload     | Update     |
| Updates                                                                                    |             |                              |               |       |         |             |         |            |           |              |            |
| Inte                                                                                       | Version     | Date                         |               |       |         | Release N   | otes    |            | Reboot    |              |            |
| Sourcefire Vulnerability And Fingerprint Database Updates                                  | 294         | Fri Feb 9 01:08:31 UTC 2018  |               |       |         |             |         |            | No        | _            | <b>4</b> 8 |
| Sourcefire 3D Defense Center S3 Upgrade (v6.2.0.x and below)                               | 6.2.3-84    | Wed Apr 4 02:22:09 UTC 2018  |               |       |         |             |         |            | Yes       |              | ¥ 8        |
| Sourcefire 3D Defense Center 53 Upgrade (v6.2.1 and above)                                 | 6.2.3-84    | Wed Apr 4 02:22:07 UTC 2018  |               |       |         |             |         |            | Yes       |              | ¥ 8        |
| Cisco Network Sensor Upgrade (v6.2.1 and above)                                            | 6.2.3-83    | Sun Apr 1 06:38:26 UTC 2018  |               |       |         |             |         |            | Yes       | <u>#</u>     | ¥ 8        |
| Cisco FTD SSP Patch                                                                        | 6.2.2.2-109 | Mon Feb 26 18:16:24 UTC 2018 |               |       |         |             |         |            | Yes       |              | ¥ 8        |
| Sourcefire 3D Defense Center S3 Patch Uninstaller                                          | 6.2.2.2-109 | Mon Feb 26 19:35:45 UTC 2018 |               |       |         |             |         |            | Yes       |              | ¥ 8        |
| Cisco FTD Patch                                                                            | 6.2.2.2-109 | Mon Feb 26 18:15:55 UTC 2018 |               |       |         |             |         |            | Yes       | <u>#</u>     | ¥ 8        |
| Cisco FTD SSP Patch                                                                        | 6.2.2.2.109 | Mon Feb 26 18:16:18 UTC 2018 |               |       |         |             |         |            | Yes       | <u>#</u>     | ¥ 8        |
| Cisco Network Sensor Patch                                                                 | 6.2.2.2.109 | Mon Feb 26 19:39:20 UTC 2018 |               |       |         |             |         |            | Yes       | 20           | <b>4</b> 8 |
| Sourcefire 3D Defense Center S3 Patch                                                      | 6.2.2.2.109 | Mon Feb 26 19:37:13 UTC 2018 |               |       |         |             |         |            | Yes       |              | <b>4</b> 8 |
| Cisco FTD SSP Patch                                                                        | 6.2.2.1-73  | Fri Nov 3 17:48:39 UTC 2017  |               |       |         |             |         |            | Yes       | <u>#</u>     | <b>4</b> 8 |
| Sourcefire 3D Defense Center S3 Patch Uninstaller                                          | 6.2.2.1-73  | Fri Nov 3 19:08:21 UTC 2017  |               |       |         |             |         |            | Yes       |              | ¥ 8        |
| Sourcefire 3D Defense Center S3 Patch                                                      | 6.2.2.1-73  | Fri Nov 3 19:09:03 UTC 2017  |               |       |         |             |         |            | Yes       |              | <b>4</b> 8 |
| Cisco FTD SSP Hotfix 88 (v6.2.1 and above)                                                 | 6.2.2.1-1   | Wed Mar 7 21:45:06 UTC 2018  |               |       |         |             |         |            | Yes       | 2            | ¥ 8        |
| Sourcefire 3D Defense Center S3 Upgrade (v6.2.0.x and below)                               | 6.2.2-81    | Mon Sep 4 22:48:43 UTC 2017  |               |       |         |             |         |            | Yes       |              | <b>4</b> 0 |
| Cisco FTD SSP Hotfix BN (v6.2.0.x and below)                                               | 6.2.0.5-3   | Fri Feb 2 22:44:53 UTC 2018  |               |       |         |             |         |            | Yes       | 2            | ¥ 8        |
| Cisco FTD SSP Patch                                                                        | 6.2.0.4-85  | Thu Dec 21 23:39:55 UTC 2017 |               |       |         |             |         |            | Yes       | <u>#</u>     | <b>4</b> 0 |
| Cisco FTD SSP Patch                                                                        | 6.2.0.1-59  | Sat Apr 15 06:49:01 UTC 2017 |               |       |         |             |         |            | Yes       | 藍            | ¥ 8        |
|                                                                                            |             |                              |               |       |         |             |         |            |           | Download     | updates    |

Schritt 3: Wählen Sie die Datei aus, die Sie hochladen möchten, und wählen Sie dann Hochladen,

wie im Bild gezeigt.

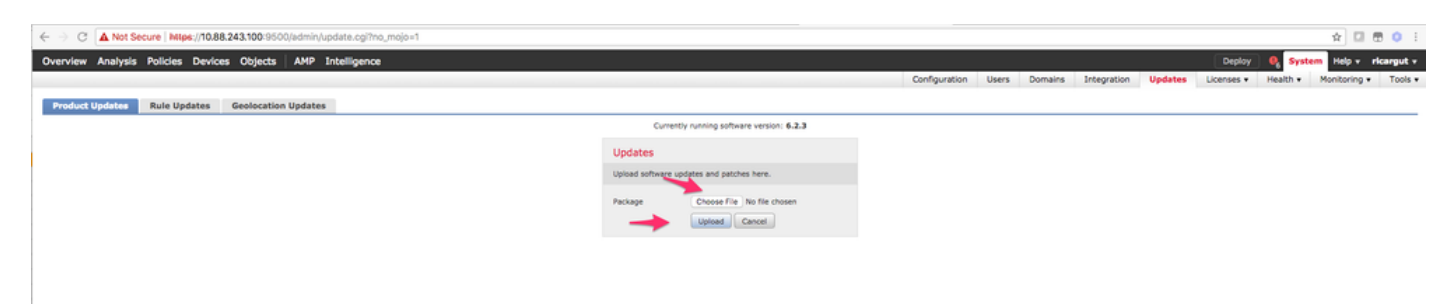

#### Schritt 4: Wählen Sie das Installationssymbol aus, wie im Bild gezeigt.

| Overview Analysis Policies Devices Objects AMP Intelligence  |                               |                              |               |       |         |             |         | Deploy 🔒          | ystem Help + ricargut +                  |
|--------------------------------------------------------------|-------------------------------|------------------------------|---------------|-------|---------|-------------|---------|-------------------|------------------------------------------|
|                                                              |                               |                              | Configuration | Users | Domains | Integration | Updates | Licenses • Health | <ul> <li>Monitoring • Tools •</li> </ul> |
| Product Updates Rule Updates Geolocation Updates             |                               |                              |               |       |         |             |         |                   |                                          |
|                                                              |                               |                              |               |       |         |             |         |                   | O Upload Update                          |
|                                                              | © Success<br>Upload succeeded | ×                            |               |       |         |             |         |                   |                                          |
| Currently running software version: 6.2.3                    |                               |                              |               |       |         |             |         |                   |                                          |
| Updates                                                      |                               |                              |               |       |         |             |         |                   |                                          |
| Tris                                                         | Version                       | Date                         |               |       |         | Release No  | ites    | Rebog             | L                                        |
| Sourcefire Vulnerability And Fingerprint Database Updates    | 294                           | Fri Feb 9 01:08:31 UTC 2018  |               |       |         |             |         | No                | <b>4</b> 3                               |
| Sourcefire 3D Defense Center S3 Upgrade (v6.2.0.x and below) | 6.2.3-84                      | Wed Apr 4 02:22:09 UTC 2018  |               |       |         |             |         | Yes               | . # 8                                    |
| Sourcefire 3D Defense Center S3 Upgrade (v6.2.1 and above)   | 6.2.3-84                      | Wed Apr 4 02:22:07 UTC 2018  |               |       |         |             |         | Yes               | 🛶 🗰 😝                                    |
| Cisco FTD Upgrade (v6.2.1 and above)                         | 6.2.3-83                      | Sun Apr 1 05:28:58 UTC 2018  |               |       |         |             |         | Yes               | 2 🖷 🖯                                    |
| Cisco Network Sensor Upgrade (v6.2.1 and above)              | 6.2.3-83                      | Sun Apr 1 06:38:26 UTC 2018  |               |       |         |             |         | Yes               | 2 👾 🖯                                    |
| Cisco FTD SSP Patch                                          | 6.2.2.2-109                   | Mon Feb 26 18:16:24 UTC 2018 |               |       |         |             |         | Yes               | <b># 4</b> G                             |
| Sourcefire 3D Defense Center S3 Patch Uninstaller            | 6.2.2.2.109                   | Mon Feb 26 19:35:45 UTC 2018 |               |       |         |             |         | Yes               | <b>*</b> 8                               |
| Cisco FTD Patch                                              | 6.2.2.2-109                   | Mon Feb 26 18:15:55 UTC 2018 |               |       |         |             |         | Yes               | <b>ž 4</b> 8                             |
| Cisco FTD SSP Patch                                          | 6.2.2.2.109                   | Mon Feb 26 18:16:18 UTC 2018 |               |       |         |             |         | Yes               | 2 👾 🖯                                    |
| Cisco Network Sensor Patch                                   | 6.2.2.2.109                   | Mon Feb 26 19:39:20 UTC 2018 |               |       |         |             |         | Yes               | <b># 4</b> G                             |
| Sourcefire 3D Defense Center 53 Patch                        | 6.2.2.2.109                   | Mon Feb 26 19:37:13 UTC 2018 |               |       |         |             |         | Yes               | 🐝 🖯                                      |
| Cisco FTD SSP Patch                                          | 6.2.2.1-73                    | Fri Nov 3 17:48:39 UTC 2017  |               |       |         |             |         | Yes               | 2 👾 🙃                                    |
| Sourcefire 3D Defense Center S3 Patch Uninstaller            | 6.2.2.1-73                    | Fri Nov 3 19:08:21 UTC 2017  |               |       |         |             |         | Yes               | 🗰 B                                      |
| Sourcefire 3D Defense Center S3 Patch                        | 6.2.2.1-73                    | Fri Nov 3 19:09:03 UTC 2017  |               |       |         |             |         | Yes               | 🗰 🖯                                      |
| Cisco FTD SSP Hotfix 88 (v6.2.1 and above)                   | 6.2.2.1-1                     | Wed Mar 7 21:45:06 UTC 2018  |               |       |         |             |         | Yes               | 2 🌤 🖯                                    |
| Sourcefire 3D Defense Center S3 Upgrade (v6.2.0.x and below) | 6.2.2-81                      | Mon Sep 4 22:48:43 UTC 2017  |               |       |         |             |         | Yes               | 🗰 🖯                                      |
| Cisco FTD SSP Hotfix BN (v6.2.0.x and below)                 | 6.2.0.5-3                     | Fri Feb 2 22:44:53 UTC 2018  |               |       |         |             |         | Yes               | 2 👾 🖯                                    |
| Cisco FTD SSP Patch                                          | 6.2.0.4-85                    | Thu Dec 21 23:39:55 UTC 2017 |               |       |         |             |         | Yes               | <b>ž 👾 🖯</b>                             |
| Cisco FTD SSP Patch                                          | 6.2.0.1-59                    | Sat Apr 15 06:49:01 UTC 2017 |               |       |         |             |         | Yes               | <b># %</b> ()                            |
|                                                              |                               |                              |               |       |         |             |         |                   |                                          |

Vorsicht: Nach dem Upgrade führt das System einen Neustart durch.

Schritt 5: Wählen Sie das Gerät aus, und wählen Sie die Schaltfläche **Install** (Installieren) aus, um das Upgrade zu starten, wie im Image gezeigt.

| Overview Analysis Policies Devices Obj                                                                                                    | cts AMP Intelligence                      |               |       |         |             |         | Deploy     | 0 Syste                                         | m Help + I   | ricargut + |
|----------------------------------------------------------------------------------------------------|-------------------------------------------|---------------|-------|---------|-------------|---------|------------|-------------------------------------------------|--------------|------------|
|                                                                                                    |                                           | Configuration | Users | Domains | Integration | Updates | Licenses + | Health •                                        | Monitoring • | Tools •    |
| Product Updates Rule Updates Geolo                                                                                                    | ation Updates                             |               |       |         |             |         |            |                                                 |              |            |
|                                                                                                    | Currently running software version: 6.2.3 |               |       |         |             |         |            |                                                 |              |            |
| Selected Update                                                                                                    |                                           |               |       |         |             |         |            |                                                 |              |            |
| Type         Cisco FTD Upgrade (v6.2.1 and above)           Version         6.2.3-83           Date         Sun Apr 1 05:28:58 UTC 2018           Release Notes         Reboot           Yes         Yes |                                           |               |       |         |             |         |            |                                                 |              |            |
|                                                                                                    |                                           |               |       |         |             |         |            |                                                 | By Grou      | o \$       |
| Ungrouped (1 total)                                                                                                    |                                           |               |       |         |             |         |            |                                                 |              |            |
| TD 172.16.1.40 - Cisco Firepower Threat Defense for VMV                                                                                                    | are v6.2.2                                |               |       |         |             |         | 0 H        | lealth Policy<br>hitial Health Po<br>6 21:25:02 | icx 2017-10- | 0 0        |
|                                                                                                    |                                           |               |       |         |             |         | Launch     | h Readiness Che                                 | ck Install   | Cancel     |

Schritt 6: Überprüfen Sie den Aktualisierungsvorgang unter **Benachrichtigungssymbol > Aufgaben**, wie im Bild dargestellt.

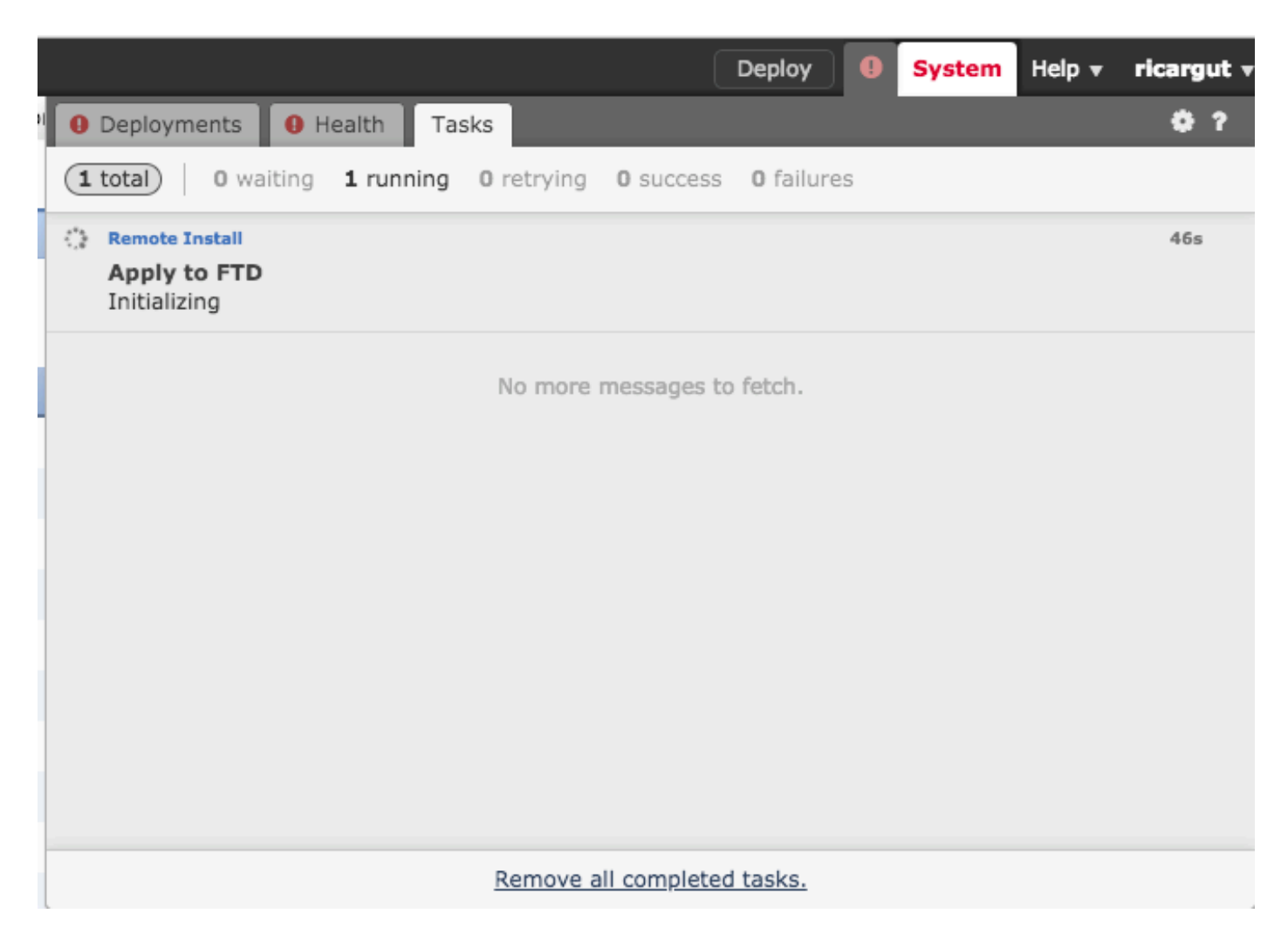

# Überprüfung

## Upgrade von FirePOWER Management Center

Navigieren Sie zu **Hilfe > Info**, um zu überprüfen, ob Sie die gewünschte Version installiert haben, wie in der Abbildung dargestellt.

| Overview   | Analysis      | Policies | Devices       | Objects        | AMP        | Intelligen |
|------------|---------------|----------|---------------|----------------|------------|------------|
|            |               |          |               |                |            |            |
| Model      |               | Cisco    | Firepower Ma  | nagement Cer   | ter for VN | 1Ware      |
| Serial Num | iber          | None     |               |                |            |            |
| Software V | ersion        | 6.2.3    | (build 84)    |                |            |            |
| OS         |               | Cisco    | Fire Linux OS | 6.2.3 (build13 | 3)         |            |
| Snort Vers | ion           | 2.9.12   | GRE (Build 1  | 136)           |            |            |
| Rule Updat | e Version     | 2017-    | 10-26-001-vr  | t              |            |            |
| Rulepack V | ersion/       | 1981     |               |                |            |            |
| Module Pac | k Version     | 2258     |               |                |            |            |
| Geolocatio | n Update Vers | ion None |               |                |            |            |
| VDB Versio | n             | build 2  | 294 ( 2018-02 | 2-09 01:06:55  | )          |            |
|            |               |          |               |                |            |            |

### Upgrade von FirePOWER-Geräten

Navigieren Sie zu **Devices > Device Management** (Geräte > Geräteverwaltung), und stellen Sie sicher, dass Sie die gewünschte Version installiert haben, wie im Bild gezeigt.

| Overview Analysis Policies                                                                            | Devices Objects AMP                             | Intelligence                                      |                                                          |       |       |  |  |  |  |  |  |
|----------------------------------------------------------------------------------------------------|-------------------------------------------------|---------------------------------------------------|----------------------------------------------------------|-------|-------|--|--|--|--|--|--|
| Device Management NAT                                                                                 | VPN VOS Platform Set                            | ttings FlexConfig                                 | Certificates                                             |       |       |  |  |  |  |  |  |
| Device Management<br>List of all the devices currently registered on the Firepower Management Center. |                                                 |                                                   |                                                          |       |       |  |  |  |  |  |  |
| View By : Group                                                                                       | All (3)   Error (1)   Warning<br>Model          | (0)   Offline (0)   N<br>Versi Licenses           | ormal (2)   Deployment Pending (0) Access Control Policy | Group |       |  |  |  |  |  |  |
| 4 🥬 Ungrouped (3)                                                                                     |                                                 |                                                   |                                                          |       |       |  |  |  |  |  |  |
| © FP7010<br>192.168.20.51                                                                             | Cisco FirePOWER<br>7010                         | Protection,<br>6.2.2.2 Malware, U<br>Filtering, V | , Control,<br>JRL <u>Blank</u><br>JPN                    |       | / 0 💥 |  |  |  |  |  |  |
| FTDV623<br>192.168.20.17 - Routed                                                                     | Cisco Firepower<br>Threat Defense for<br>VMWare | 6.2.3 Base, Three<br>Malware, U<br>Filtering      | eat,<br>JRL <u>Blank</u>                                 |       | / 0 🗶 |  |  |  |  |  |  |
| <b>NGIPS</b><br>192.168.20.18                                                                         | NGIPSv for VMware                               | Protection,<br>6.2.3 Malware, U<br>Filtering      | , Control,<br>JRL <u>Blank</u>                           |       | / 6 🕅 |  |  |  |  |  |  |

# Fehlerbehebung

Wenn das Upgrade fehlschlägt, generieren Sie die Dateien zur Fehlerbehebung, und öffnen Sie

ein TAC-Ticket. Informationen zum Generieren der Fehlerbehebungsdateien finden Sie in diesem Handbuch.

Cisco FirePOWER-Fehlerbehebung bei Dateigenerierungsverfahren

#### Informationen zu dieser Übersetzung

Cisco hat dieses Dokument maschinell übersetzen und von einem menschlichen Übersetzer editieren und korrigieren lassen, um unseren Benutzern auf der ganzen Welt Support-Inhalte in ihrer eigenen Sprache zu bieten. Bitte beachten Sie, dass selbst die beste maschinelle Übersetzung nicht so genau ist wie eine von einem professionellen Übersetzer angefertigte. Cisco Systems, Inc. übernimmt keine Haftung für die Richtigkeit dieser Übersetzungen und empfiehlt, immer das englische Originaldokument (siehe bereitgestellter Link) heranzuziehen.